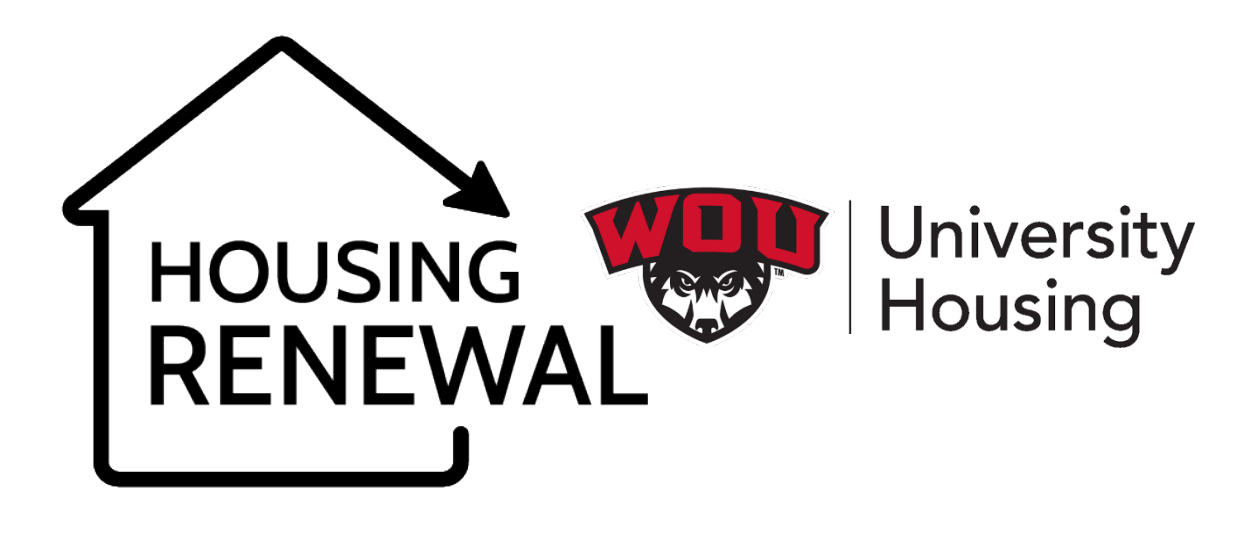

#### CHOOSE YOUR HOUSING - IN 10 EASY STEPS -

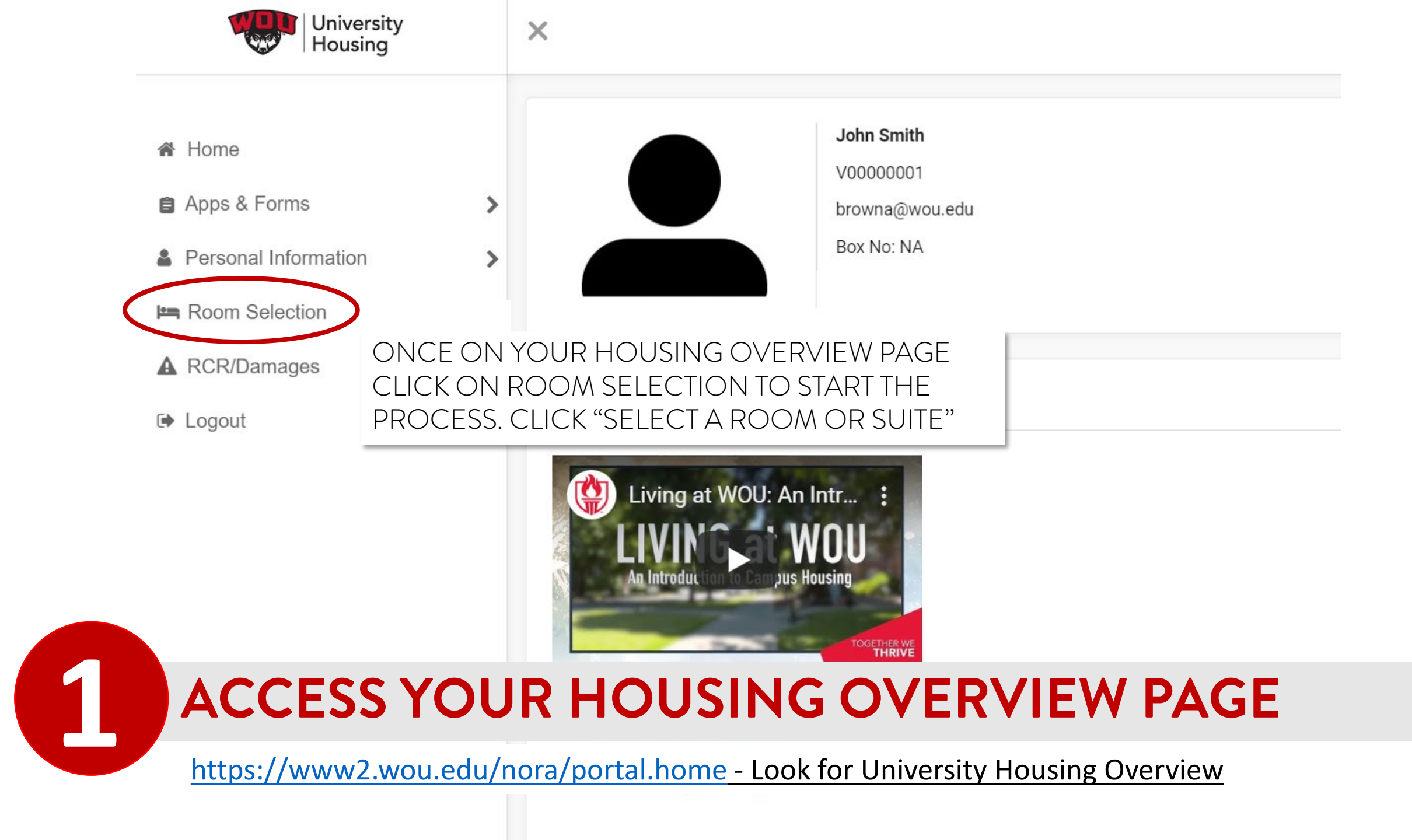

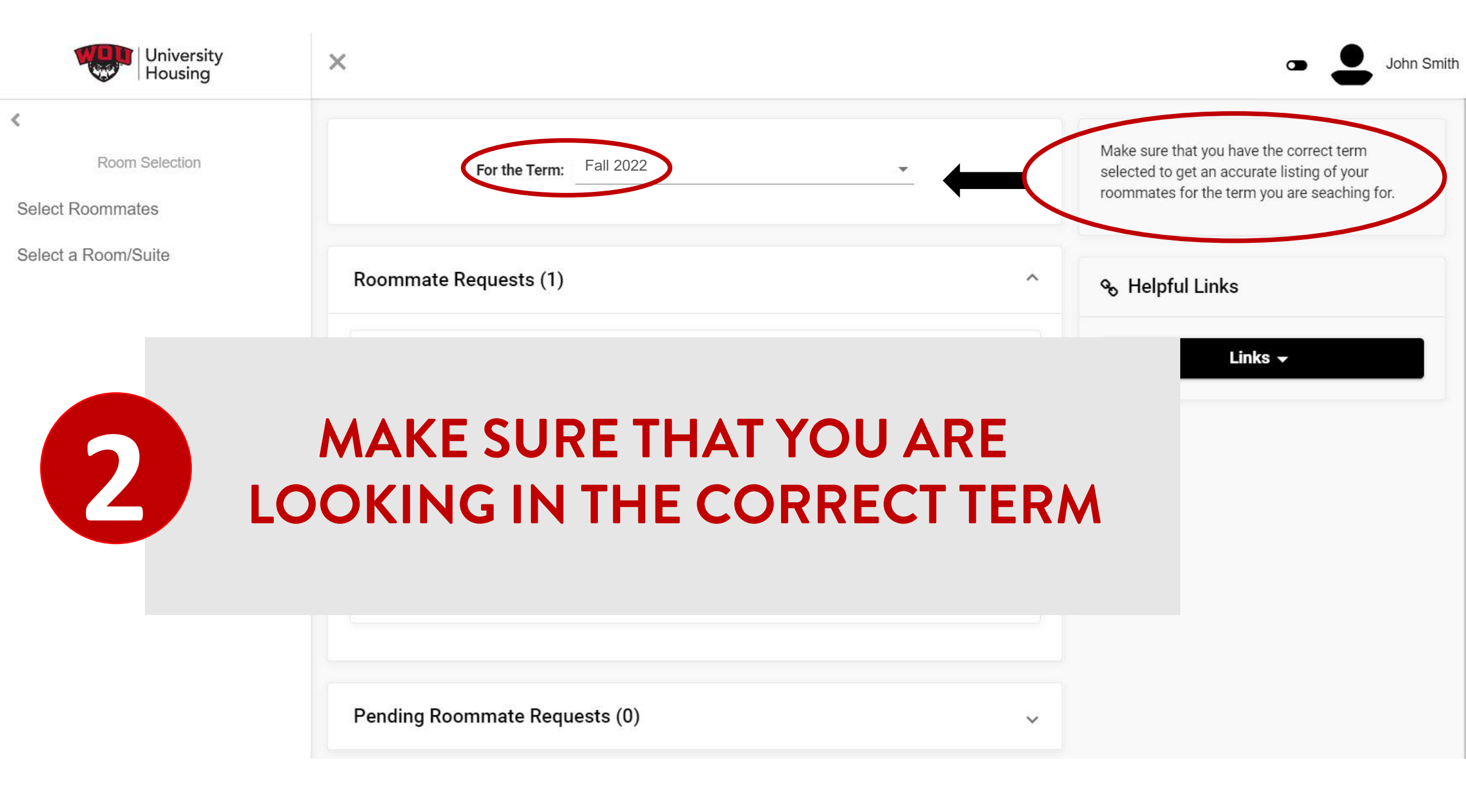

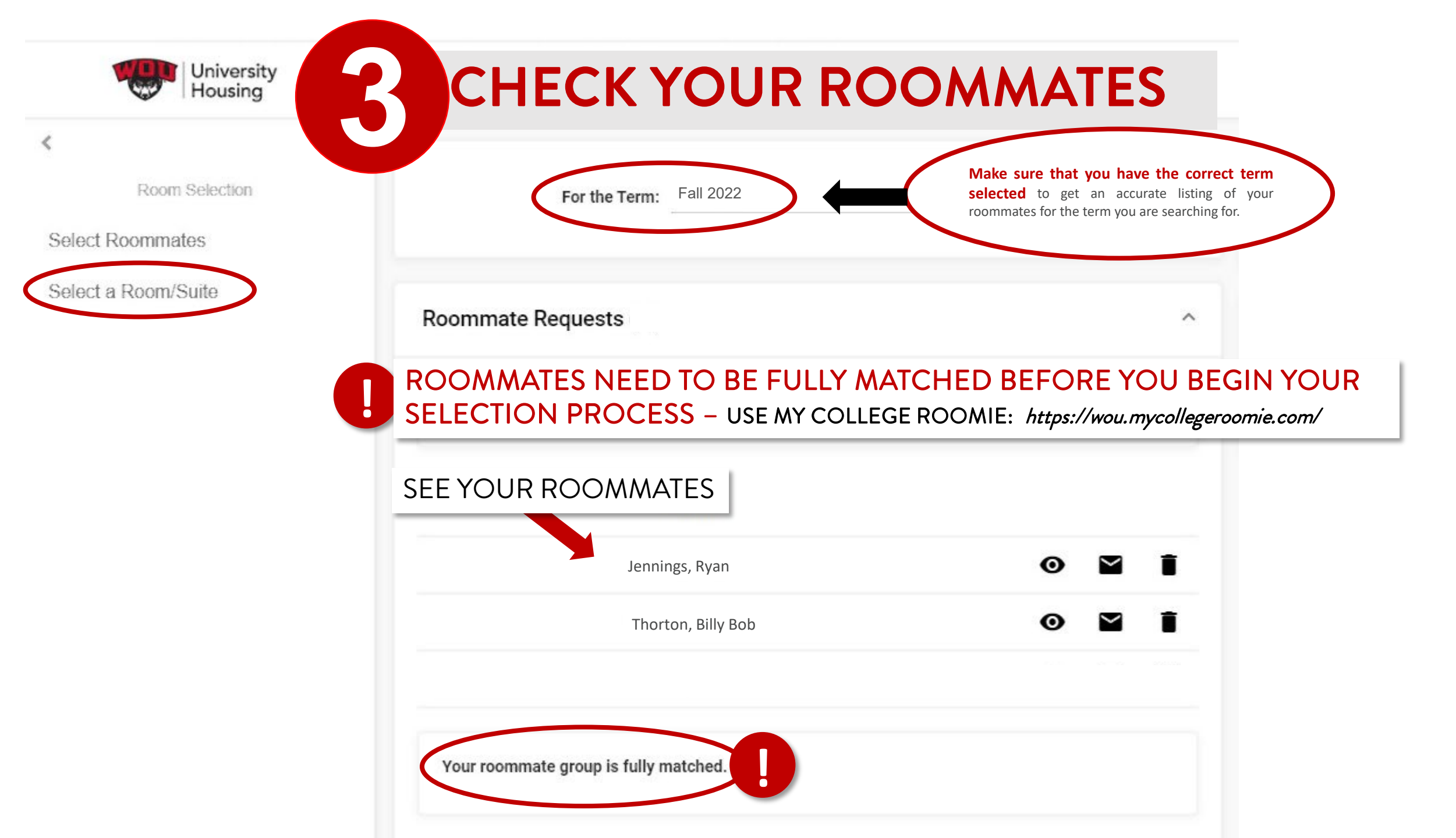

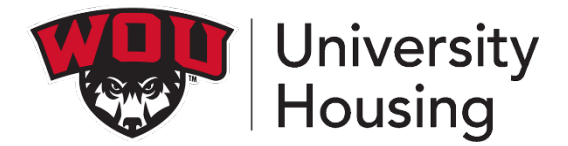

### A WORD ABOUT ROOMMATES ...

Due to the continued impact of COVID-19 the question of roommates remains unknown at this time. Currently, we plan to accommodate roommates next year. To request a roommate, you will need to match with your chosen roommate on our roommate matching platform -My College Roomie prior to the beginning of the Housing Renewal process which we expect to run in May. Please keep an eye on your WOU email for updates on roommates and the Housing Renewal process in general as we get closer to Spring Term.

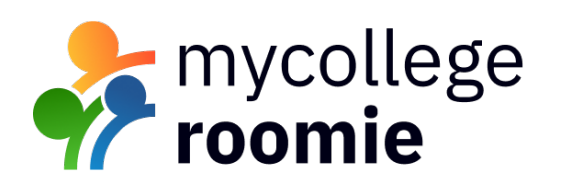

#### NOTE:

Only your matched roommate choices via My College Roomie will be / can be pulled into your room selection on your Housing Overview page!

| University<br>Housing                                                                                                    | ROOMMATES                                                                                                    | Jane Smith                                                                                                    |
|----------------------------------------------------------------------------------------------------|----------------------------------------------------------------------------------------------------|----------------------------------------------------------------------------------------------------|
| Room Selection Select Roommates                                                                                                    | For the Term: Fall 2022                                                                                                    | Make sure that you have the correct term<br>selected to get an accurate listing of your<br>roommates for the term you are seaching for.                                                                                                    |
| Select a Room/Suite                                                                                                    | Pending Roommate Requests (1)                                                                                                    |                                                                                                    |
|                                                                                                    | You have an unmatched roommate group<br>Unmatched Roommates:<br>• Billy Bob has not requested Ryan Jennings                                                                                                    | roomie<br>TIPS                                                                                                    |
| REMEMBER – Only matched roommate choices via My College Roomie will be / can be pulled into your room selection on your Housing Overview page! |                                                                                                    | If your desired roommate(s) name(s) appear in the<br>Roommates tab within Friends & Messaging (see<br><i>inset below</i> ), then yes, your matches are confirmed.<br>There will be no need to ask My College Roomie or                                                                                                    |
| Make sure yo                                                                                                    | u do this before the selection process begins!                                                                                                    | University staff to confirm your match.                                                                                                    |
| USE MY CO<br>https://wou.r<br>REMEMBE<br>process on you<br>the night bef<br>your matchin                                                       | DLLEGE ROOMIE TO FIND/MATCH:<br>nycollegeroomie.com/<br>R: Matches in MCR roll overnight into your Housing Selection<br>our Housing Overview page. NOTE: Matching closes at 5:00 p.m.<br>Fore the selection process is scheduled to start. Make sure to get<br>bg done BEFORE that deadline! | Matches     Activity     Friends & Messages     Announcements     E Invitation       Browsee Matches     Dright Schrute     Browsee Matches     Browsee Matches       Dright Schrute     Browsee Matches     Browsee Matches       Dright Schrute     Browsee Matches     Browsee Matches       Dright Schrute     Browsee Matches     Browsee Matches       Dright Schrute     Browsee Matches     Browsee Matches       Dright Schrute     Browsee Matches     Browsee Matches       Dright Schrute     Browsee Matches     Browsee Matches       Dright Schrute     Browsee Matches     Browsee Matches       Dright Schrute     Browsee Matches     Browsee Matches       Dright Schrute     Browsee Matches     Browsee Matches       Dright Schrute     Browsee Matches     Browsee Matches       Dright Schrute     Browsee Matches     Browsee Matches       Dright Schrute     Browsee Matches     Browsee Matches |

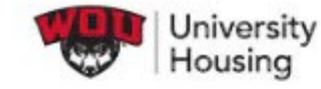

X

Room Selection

Select Roommates

Select a Room/Suite

# 5 MATCHED ROOMMATES!

| commate Requests |   |              |   |
|------------------|---|--------------|---|
|                  |   |              |   |
|                  |   |              |   |
| Name             |   |              |   |
| Jennings, Ryan   | Ø | $\mathbf{r}$ | Î |
|                  | O | $\leq$       | ī |

Your roommate group is fully matched.

EXCELLENT! The person with the earliest selection time can go into the process, make their selection and pull the other two confirmed roommates in with them!

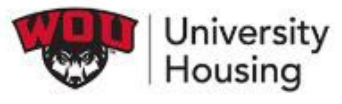

- A Home
- Apps & Forms
- Personal Information
- 🛤 Room Selection
- A RCR/Damages
- 🕩 Logout

### **SEARCH FOR ROOMS**

Your Room Selection

You are now eligible to select a room in the "Housing Renewal" process.

Roommate Group (2)

#### Select from Room List

By clicking the black "Search Available Rooms" button below, you should see the rooms that will accommodate the size of your Roommate Group above. In this case the Roommate Group is 2 so you will see any double occupancy spaces that are still available. V

~

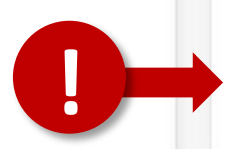

>

>

>

>

Search Available Rooms

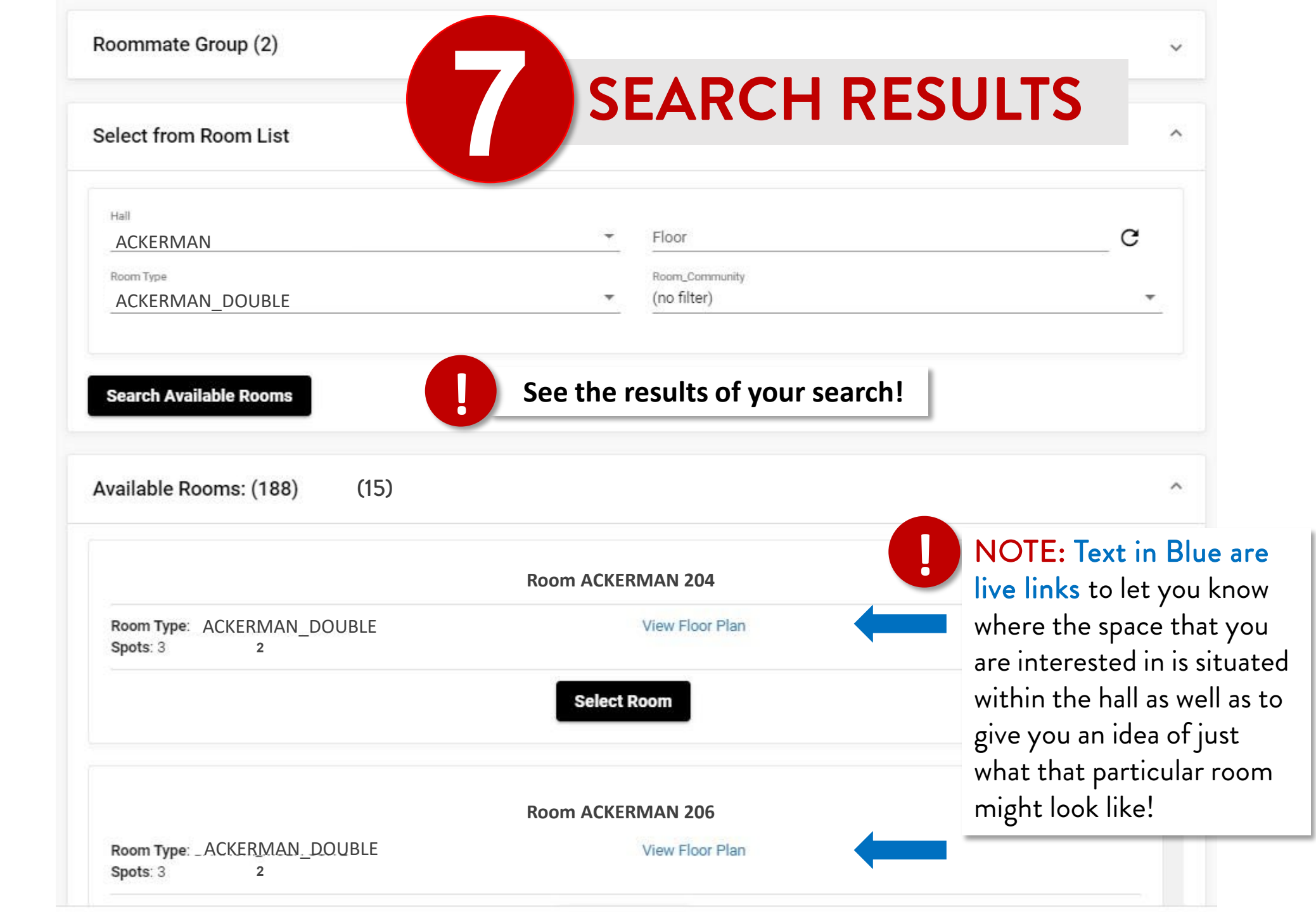

| University<br>Housing                                                                | ×                                                                                                    |   |
|--------------------------------------------------------------------------------------|----------------------------------------------------------------------------------------------------|---|
| <     Room Selection                                                                 | Your Room Selection                                                                                                    |   |
| Select Roommates                                                                     |                                                                                                    |   |
| Select a Room/Su                                                                     | MAKE FINAL CHANGES AND SUBMIT                                                                                                    | • |
|                                                                                      | Available Rooms: (15)                                                                                                    |   |
|                                                                                      | ACKERMAN_DOUBLE                                                                                                    |   |
|                                                                                      | Room 204 Bed 1     Room 204 Bed 2       John Smith     Ryan Jennings                                                                                                    |   |
|                                                                                      | Room 204 Bed 3 < Leave Empty > NOTE: WANT TO CHANGE BEDS WITHIN YOUR CHOSEN SPACE?                                                                                                    |   |
| NOTHING is final<br>until you click the<br><u>"Submit Room</u><br>Selection" button! | Use the drop down menu for the person currently placed in the bedroom you want to change and select the person that wants to take over that space. Remember to make sure that no one is duplicated and that everyone is happy with their placement.          Submit Room Selection       Please make sure that this is correct (You will not be able to change this yourself) |   |

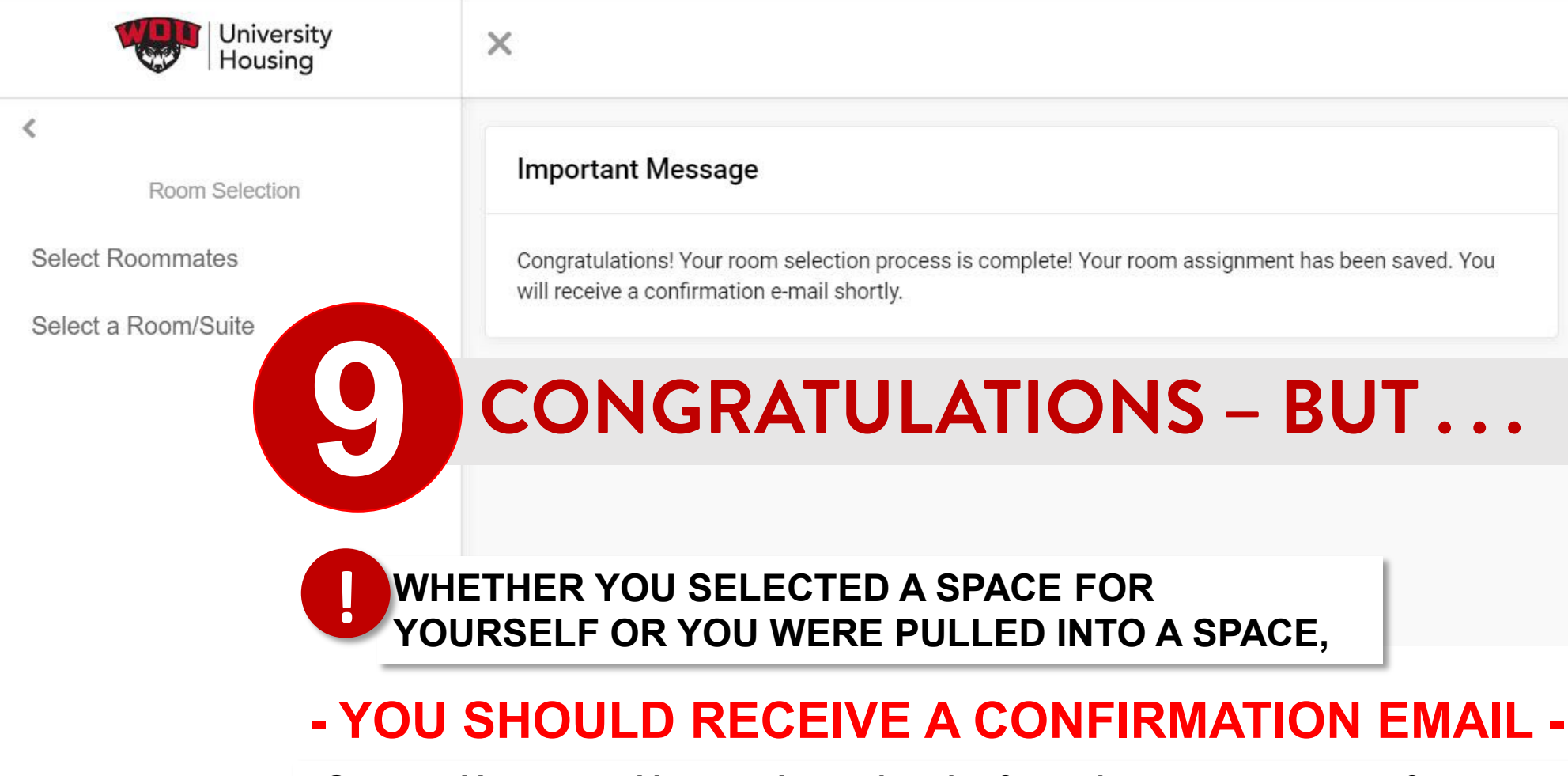

Contact University Housing Immediately if you do not receive a confirmation email!

## LOOK FOR THAT FINAL EMAIL

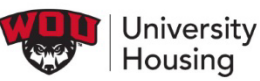

Hello John Smith,

Your reservation for housing for 2022-2023 has been received!

THANKYOU - We appreciate YOU!

Your reservation details are below: (keep a copy for your records)

John Smith, as of: 05/28/22 03:20 PM

Hall and Room reserved : Barnum Hall Floor 2 Room 204. This is a multiple suite style room/apartment.

Your Roommate(s): Bob Jones

If you have any questions regarding your reservation please contact our office.

\*\*If you made a mistake or need to change this reservation, please contact the Housing Office immediately. (housing@wou.edu)

CANCELLATIONS:

Your account will be charged a \$450 cancellation fee if you cancel this reservation after 5:00 pm, June 3, 2022 and continue as a student at WOU. Should you cancel before the 5:00 pm deadline on June 03, 2022, withdraw or transfer from WOU, no cancellation fee will be assessed. Any cancellation will result in forfeiture of any Housing Renewal Rewards.

#### NOTE:

In July, registration for classes for Fall Term 2022 will be checked for all residents. Failure to register for classes (minimum 6 credit hours for graduate students, 8 credit hours for undergraduate students) may result in the cancellation of your reservation. Cancellation fees may apply.

University Housing may move students to meet the occupancy needs of the program. Every attempt will be made to notify you in the event that adjustments to your placement are needed.

Due to any number of reasons your roommate(s) may change; so please feel free to login to your Housing Overview periodically throughout the summer to monitor your roommate situation.

We are excited to welcome you on campus again next year at WOU!

The Housing Team

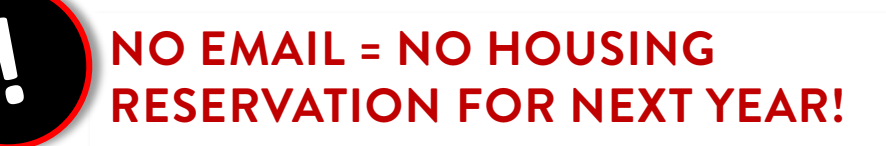

Contact University Housing Immediately if you do not receive a confirmation email!